## PORTAL DE ACCESO A PROVEEDORES DE UTE

Con el fin de hacer más accesible y amigable la información que le brindamos, nos encontramos trabajando en el Portal de Acceso a Proveedores de UTE.

A continuación, se detallan algunos de los cambios implementados hasta el momento:

- i. Al acceder con usuario y contraseña encontrará el **Menú Principal** dispuesto en diferentes **mosaicos**, donde podrá consultar la información indicada en cada uno de ellos.
- ii. También podrá acceder a información genérica sobre diversas temáticas, haciendo clic en los links que se detallan en la pantalla:
  - Normativa para Proveedores sobre Facturas, Notas de Crédito y Resguardos
  - Comunicados Proveedores
  - Información de Garantías

Nota: esta información también se encuentra publicada en la página web de UTE

| Acceso Proveedores - Menú Prin                                                                     | cipal                                                                                    |                                  |                                         |                                        | ບະຍ                                    |
|----------------------------------------------------------------------------------------------------|------------------------------------------------------------------------------------------|----------------------------------|-----------------------------------------|----------------------------------------|----------------------------------------|
| ? Ayuda                                                                                            |                                                                                          |                                  |                                         |                                        | A Cerrar Sesión                        |
| Bienvenidos al Sistema Auto                                                                        | oasistido de Proveedores                                                                 |                                  |                                         |                                        |                                        |
| Podrá encontrar debajo las diferent                                                                | es consultas disponibles en el sis                                                       | tema.                            |                                         |                                        |                                        |
| El asistente virtual, ubicado en la pa                                                             | arte inferior derecha de la pantalla                                                     | a, le permitirá evacuar diversas | preguntas.                              |                                        |                                        |
| Mis Datos<br>Consulte sus datos                                                                    | Mis Facturas<br>Consulte sus facturas                                                    | Mis Pagos<br>Consulte sus pagos  | Mis Garantías<br>Consulte sus garantías | Mis Resguardos<br>Consulte sus resguar | Otras Consultas<br>Consulte sus vencim |
| 0                                                                                                  | ,                                                                                        | •••                              | $\rightarrow$                           | Ē                                      | :::                                    |
| Para ver información sobre "Norm Para acceder a los "Comunicados Para ver "Información de Garantía | ativa para Proveedores sobre Fac<br>Proveedores", haga clic aqui.<br>s", haga clic aqui. | turas, Notas de Crédito y Resg   | uardos", haga clic aquí.                |                                        |                                        |

- iii. Al hacer clic en cada mosaico podrá visualizar y descargar (en formato Excel y PDF) las distintas consultas que cada uno ofrece, según se detalla a continuación:
  - En el mosaico "Mis Datos":
    - Número de RUT
    - Razón Social
    - Naturaleza Jurídica
    - Dirección/Teléfono
    - E-mail registrado en RUPE
    - Vencimientos de certificados de DGI y BPS
    - Datos de las cuentas bancarias registradas en RUPE y UTE

- En el mosaico "Mis Facturas":
  - Facturas ingresadas: Facturas pendientes de revisión por diferencia de precios.
  - Facturas conformadas: Facturas contabilizadas.
  - Incluidas en el próximo pago: Facturas a ser incluidas en la próxima propuesta de pago.

| Ingresadas<br>Consulte las Factura | Conformadas<br>Consulte las Factura | Incluídas en<br>próximo pago<br>Consulte las Factura |
|------------------------------------|-------------------------------------|------------------------------------------------------|
| =:                                 | =:                                  | Ē€                                                   |

- En el mosaico "Mis Pagos":
  - Fecha próximo pago: Muestra las fechas de los próximos pagos a efectuarse.
  - Acreditaciones bancarias: Pagos de los últimos 6 meses mediante transferencia, giro u operaciones financieras.
  - Pagos Tesorería: Pagos de los últimos 6 meses mediante cheque.

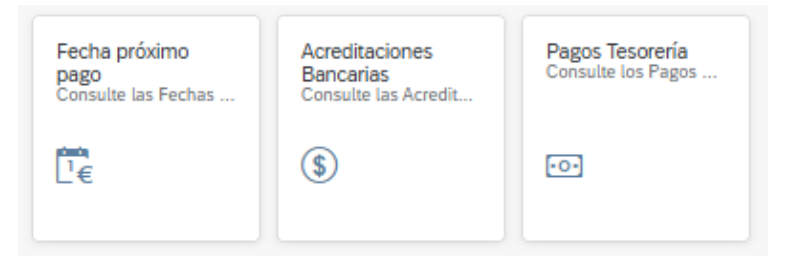

- En el mosaico "Mis Garantías":
  - Ingresadas: Garantías registradas.
  - Liberadas: Garantías en proceso de liberación.
  - A devolver: Garantías pendientes de ser devueltas por Tesorería.
  - Devueltas: Garantías devueltas.

| Ingresadas           | Liberadas            | A Devolver           | Devueltas            |
|----------------------|----------------------|----------------------|----------------------|
| Consulte las Garanti | Consulte las Garanti | Consulte las Garanti | Consulte las Garanti |
| <b>→</b>             | €                    | <                    | ←                    |

- En el mosaico "Mis Resguardos":
  - URSEA
  - Resguardos IVA
  - Resguardos IVA (anterior a 2015)

| URSEA<br>Consulte la Retenció | Resguardos IVA<br>Consulte los Resgua | Resguardos IVA<br>(ant. 2015)<br>Consulte los Resgua |
|-------------------------------|---------------------------------------|------------------------------------------------------|
| 0                             | ŧ                                     | f                                                    |

- En el mosaico "Otras consultas":

| Venc. Certificados   | Plazos Fact.        |
|----------------------|---------------------|
| Consulte los Vencimi | Consulte los Plazos |
| 1000<br>             | \$D                 |

 iv. Implementación de un <u>Asistente Virtual</u>, donde podrá encontrar algunas preguntas frecuentes con sus respectivas respuestas. Se podrá acceder al mismo haciendo clic en el siguiente ícono:

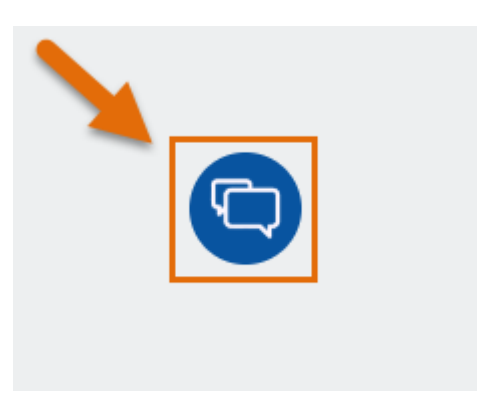

Se va a desplegar la siguiente pantalla donde podrá hacer clic en "Facturas" o "Garantías" y visualizar las diversas consultas:

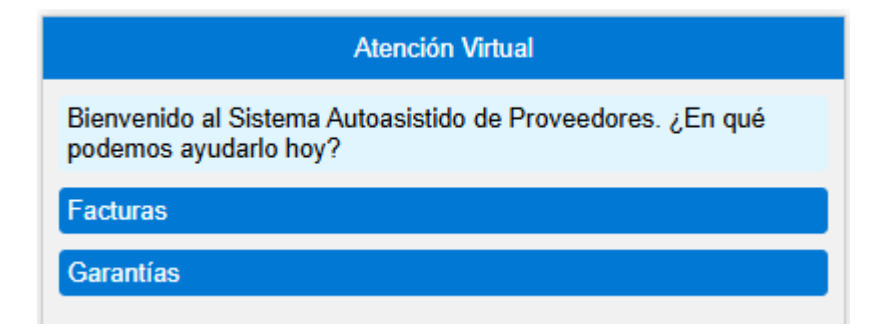

Conforme se seleccione el tema de consulta, se mostrarán las distintas opciones disponibles y su respectiva respuesta.